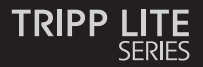

#### **Owner's Manual**

#### Triple-Display USB-C Docking Station

Models: U442-DOCK8-B U442-DOCK8-BINT

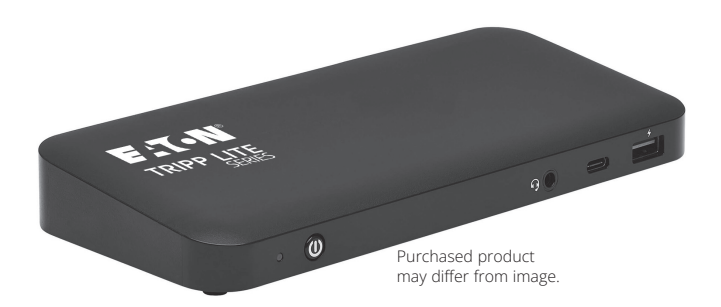

Este manual está disponible en español en la página de Eaton: Tripplite.Eaton.com/support

Ce manuel est disponible en français sur le site Web de Eaton : Tripplite.Eaton.com/support

Dieses Handbuch ist in deutscher Sprache auf der Eaton-Website verfügbar: Tripplite.Eaton.com/support

Questo manuale è disponibile in italiano sul sito web di Eaton: Tripplite.Eaton.com/support

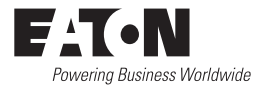

### **Product Features**

- HDMI and DisplayPort connectors each support singlemonitor 4K applications up to 3840 x 2160 @ 60 Hz\*
- Extends 1080p desktop image across 3 external screens at the same time at resolutions up to 1920 x 1080 @ 30 Hz\*
- Extends 1080p desktop image across 2 external screens at the same time at resolutions up to 1920 x 1080 @ 60 Hz\*
- RJ45 port supports true 10/100/1000 Mbps (1 Gbps) network speeds when Wi-Fi is weak or unavailable
- USB-C PD 3.0 port supports 85W power output for charging host device
- USB-A hub ports support USB 3.2 Gen 2 speeds up to 10 Gbps; one dedicated port supports up to 5V 1.5A (7.5W) for charging mobile devices, 2.4A for Apple<sup>®</sup> devices
- USB-C hub port supports USB 3.2 Gen 2 speeds up to 10 Gbps for reading, writing and transferring data
- 3.5 mm microphone/speaker combo port supports 2.1-channel audio
- Plug-and-play operation with no software required for easy, immediate installation
- \*Maximum resolution is determined by what your connected device can support. See **Cable Matrix** for resolution breakdown.

### **Package Contents**

- · U442-DOCK8-B or U442-DOCK8-BINT
- USB-C to USB-C Cable, 1m (3.3 ft)
- External Power Supply (Input: 100 -240V, 50/60 Hz, 2A; Output: 20V 5A) U442-DOCK8-B: C5 to NEMA 5-15P Cord U442-DOCK8-BINT: International Power Cords (BS 1363 UK, CEE 7/7 EU)
- Owner's Manual

### **Optional Accessories**

- N201-Series Cat6 Gigabit Snagless Patch Cables
- P312-Series 3.5 mm Mini Stereo Audio Cables
- P569-Series High-Speed HDMI Cables
- P580-Series DisplayPort Cables with Latches
- U420-Series USB 3.2 Gen 2 C/C Cables
- U428-Series USB 3.2 Gen 1 A/C Cables
- M100-Series USB Sync/Charge A/Lightning Cables

### **Product Overview**

#### Front

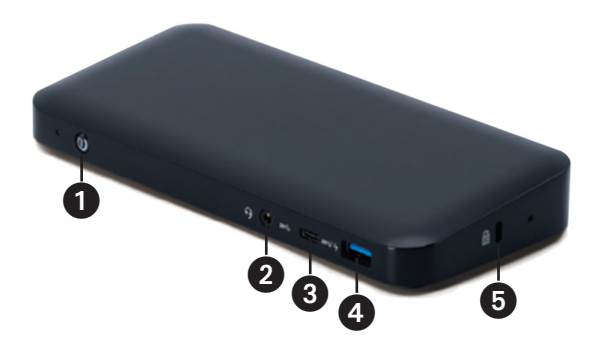

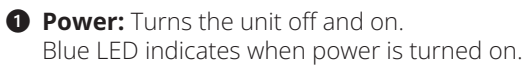

- **3.5 mm Mini Stereo Combo Port:** Connects user-supplied speaker or microphone.
- **3 USB-C Data Port:** Transmits data at USB 3.2 Gen 2 speeds up to 10 Gbps.
- USB-A Charging Port: Supports 5V 1.5A (7.5W) charging for mobile devices, 2.4A for Apple devices.
- **6** Anti-Theft Lock: Connects your computer/laptop security-cable chain lock.

### **Product Overview**

#### Rear

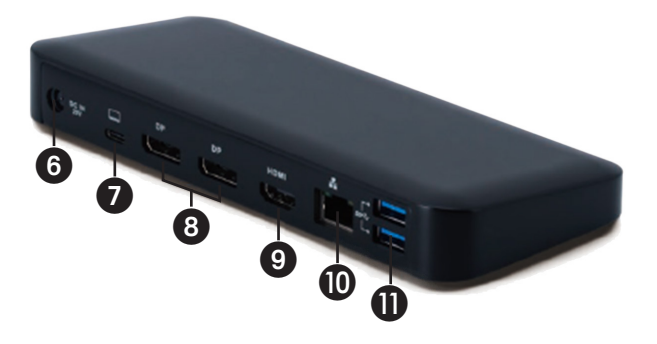

- **OC Power Jack:** Connect the included external power supply to both this port and an AC outlet.
- **USB-C PD Charging Port:** Connects to the host device with the included USB-C cable.
- (2x) DisplayPort Outputs: Connect to DisplayPort monitors with user-supplied cables.
- **HDMI Output:** Connects to HDMI monitor with user-supplied cable.
- **RJ45 Port:** Connects to Gigabit Ethernet network with user-supplied Cat6 cable.
- (2x) USB-A Hub Ports: Connects USB peripherals or devices at USB 3.2 Gen 2 speeds up to 10 Gbps.

# **Cable Matrix**

| DP1.2 HBR2 Platform            |             |             |             |
|--------------------------------|-------------|-------------|-------------|
| Ports                          | HDMI        | DP1         | DP2         |
| 1 External Display Connected   | 4K/30 Hz    | N/A         | N/A         |
|                                | N/A         | 4K/30 Hz    | N/A         |
|                                | N/A         | N/A         | 4K/30 Hz    |
| 2 External Displays Connected  | 1080p/60 Hz | 1080p/60 Hz | N/A         |
|                                | 1080p/60 Hz | N/A         | 1080p/60 Hz |
|                                | N/A         | 1080p/60 Hz | 1080p/60 Hz |
| 3 External Displays Connected  | 1080p/30 Hz | 1080p/30 Hz | 1080p/30 Hz |
| DP1.4 HBR3 Platform            | ·           | <u>`</u>    |             |
| Ports                          | HDMI        | DP1         | DP2         |
| 1 External Display Connected   | 4K/60 Hz    | N/A         | N/A         |
|                                | N/A         | 4K/60 Hz    | N/A         |
|                                | N/A         | N/A         | 4K/60 Hz    |
| 2 External Displays Connected  | 1440p/60 Hz | 1440p/60 Hz | N/A         |
|                                | 1440p/60 Hz | N/A         | 1440p/60 Hz |
|                                | N/A         | 1440p/60 Hz | 1440p/60 Hz |
| 3 External Displays Connected  | 1080p/60 Hz | 1080p/60 Hz | 1080p/60 Hz |
| DP1.4 HBR3 Platform with DSC S | upport      |             |             |
| Ports                          | HDMI        | DP1         | DP2         |
| 1 External Display Connected   | 4K/60 Hz    | N/A         | N/A         |
|                                | N/A         | 4K/60 Hz    | N/A         |
|                                | N/A         | N/A         | 4K/60 Hz    |
| 2 External Displays Connected  | 4K/60 Hz    | 4K/60 Hz    | N/A         |
|                                | 4K/60 Hz    | N/A         | 4K/60 Hz    |
|                                | N/A         | 4K/60 Hz    | 4K/60 Hz    |
| 3 External Displays Connected  | 4K/30 Hz    | 4K/30 Hz    | 4K/30 Hz    |

#### **Installation Notes**

- After all devices are connected to the unit, be sure the power adapter is properly connected and the power button is turned on.
- Connect the host computer or laptop to the U442-DOCK8-B or U442-DOCK8-BINT USB-C PD Charging port using the included USB-C cable. This cable will charge and power the host device.
- · Screenshots may vary based on operating system.
- The computer or laptop will keep your previous display settings every time you power on/off.
- Check your computer or laptop's display settings and set up in Extend Mode for normal installation.
- If you change monitors, you may need to reset the display settings.
- Some 4K monitors will occupy the entire 4K bandwidth and cause the third connected display to function incorrectly.
- If your system runs Mac OS, external monitors connected will only support Mirror Mode (all displays will have the same output).
- If your system is a Windows system and supports MST Mode, refer to below MST installation notes.

### **Single External Display Installation**

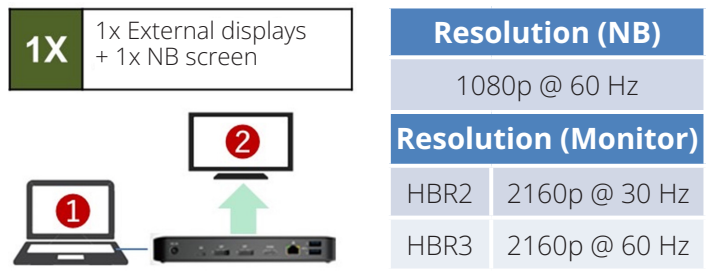

A. Connect an HDMI or DisplayPort cable (see **Optional Accessories**) between the U442-DOCK8-B and a compliant display.

#### **Double Extended External Display Installation**

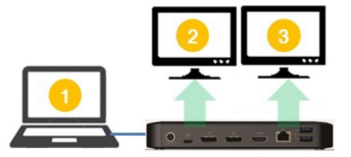

A. Connect either both DisplayPort outputs or one DisplayPort and one HDMI port to compliant displays.

| Resolution (NB)             |               |  |
|-----------------------------|---------------|--|
| 1080p @ 60 Hz               |               |  |
| <b>Resolution (Monitor)</b> |               |  |
| 1080p @ 60 Hz               | 1080p @ 60 Hz |  |

B. In desktop mode, right-click the desktop and select **Graphics Properties**.

#### C. Click Display Settings.

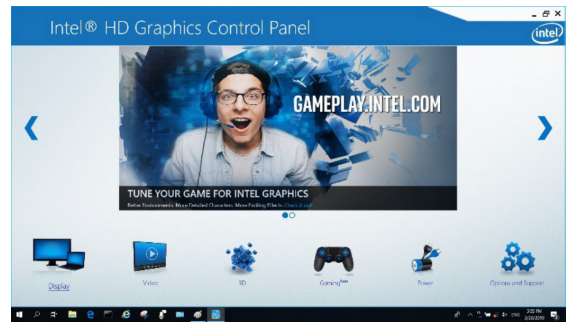

#### D. In Multiple Displays, click Identify Your Monitors.

| Intel® HD Grap                                          | phics Control Panel                                                                                                    |             |                   | _ @ ×   |
|---------------------------------------------------------|----------------------------------------------------------------------------------------------------|-------------|-------------------|---------|
| Display                                                 | n de bester te de la composition de la composition de la composition de la composition de la composition de la<br>La composition de la composition de la composition de la composition de la composition de la composition de la c |             |                   | (intel) |
| General Settings<br>Color Settings<br>Multiple Disolars | Salact Display Mode                                                                                                    |             | 2 Amonge Displays | @       |
| Custom Resolutions<br>DisplayPort Topology              | ✓ intended Darkings<br>Select One or More Active Displays                                                                                                    |             | •                 | 8       |
| Select Profile                                          | Primary Display Exik in Display  Display HP Spectro 32                                                                                                    | •           | Delet             | thetify |
| Current Settlerps                                       | Digital Display? BenQ1(1)                                                                                                    | ~           |                   |         |
|                                                         |                                                                                                    |             |                   |         |
|                                                         |                                                                                                    |             |                   |         |
|                                                         |                                                                                                    |             |                   |         |
|                                                         |                                                                                                    | Sava Halila | carvel            | 4(0)    |

E. In **General Settings**, adjust the extended monitor resolution to 1920 x 1080 and the refresh rate to 60 Hz. Click **Apply** to save settings. *Note:* The primary display default is the laptop screen. Displays 2 and 3 should be extended monitor.

| General Settings     | Salart Diralay                             |   |     |                        |            |
|----------------------|--------------------------------------------|---|-----|------------------------|------------|
| Color Settings       | Built in Display                           |   | ~   |                        |            |
| Multiple Displays    | Facalities                                 |   |     | Amin                   |            |
| Custom Resolutions   | 1920 x 1990                                | ~ | - W | 119400                 | 2          |
| DisplayPort Topology | Rebert Late                                |   | 0   |                        | 100        |
|                      | 580 Hz                                     | ~ |     | Contract of the second | ALC: DEALS |
|                      | States                                     |   | ۲   |                        |            |
|                      | ✓ Maintain Display Scaling                 |   |     | THE PARTY              | J DRAM     |
| Colort Beellin       | Maintain Aspect Ratio<br>Scale Full Screen |   |     | THE E                  |            |
| Select PTOLIN        | Center Image                               |   |     |                        |            |
|                      |                                            |   |     |                        |            |
| _                    |                                            |   |     |                        |            |
|                      |                                            |   |     |                        |            |
|                      |                                            |   |     |                        |            |
|                      |                                            |   |     |                        |            |
|                      |                                            |   |     |                        |            |
|                      |                                            |   |     |                        |            |

F. In Dual Extended mode, a 4K monitor will automatically downgrade to 1080p @ 60 Hz to provide the best video quality.

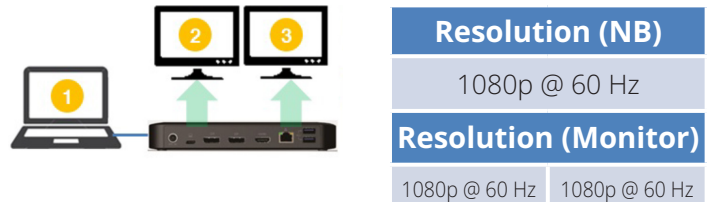

G. If your monitor has a fixed resolution of 4K @ 30 Hz, your second monitor will automatically downgrade to 800 x 600 or may not even work at all.

| 2 🗙 | Resolut       | ion (NB)      |
|-----|---------------|---------------|
|     | 1080p @ 60 Hz |               |
|     | Resolution    | (Monitor)     |
|     | 4K @ 30 Hz    | Х             |
|     | 4K @ 30 Hz    | 800 x 600     |
|     | 1080p @ 60 Hz | 1080p @ 60 Hz |

H. To fix this, go to **General Settings** and adjust the extended monitor resolution to 1920 x 1080 and the refresh rate to 60 Hz. Click **Apply** to save settings.

| Intel® HD Graph                                                                                                    | iics Control Panel                                                                                                    |             |               | - e ×<br>(intel) |
|----------------------------------------------------------------------------------------------------|----------------------------------------------------------------------------------------------------|-------------|---------------|------------------|
| Consol Settings<br>Color Sentrys<br>Multiple Depistrys<br>Coston Resolutions<br>Depision for the color<br>Select Profile<br>Sentreme | Select Diplay<br>Ind - Takay<br>Markins<br>1950 - 1950<br>Markins<br>Salet<br>Markin Spalar Salet<br>Markin Spalar Salet<br>Markins<br>Come tage | 9<br>9      |               | 2                |
|                                                                                                    |                                                                                                    | Gene Franke | (X)<br>Cancel | Augur<br>Augur   |

#### **Triple Extended External Display Installation**

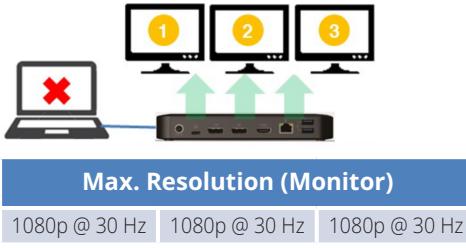

- A. Connect all video ports to compliant displays. Only 2 of the 3 displays will work right away.
- B. In desktop mode, right-click the desktop and select **Graphics Properties**.
- C. Click Display Settings.

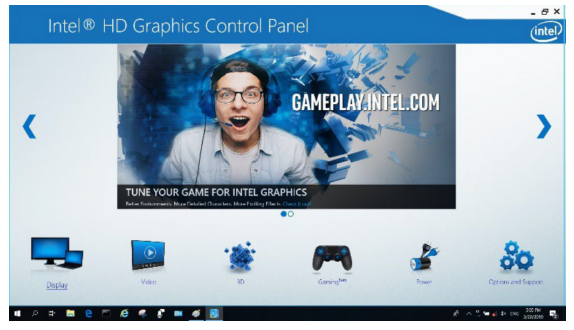

- D. In Multiple Displays, click Identify Your Monitors.
- E. Click the Primary Display dropdown box, and select the third active monitor. Click **Apply** to save settings.

| Intel® HD Graphi                                                                                                  | cs Control Panel                                                                                                    |               |              | _ e ><br>(intel |
|----------------------------------------------------------------------------------------------------|----------------------------------------------------------------------------------------------------|---------------|--------------|-----------------|
| Control Settings<br>Color Settings<br>Multiple Displays<br>DisplayPort Topology<br>Select Profile<br>Const Simp v | Select Davies Mode<br>Sere Davie<br>Core Davie<br>Core Davies<br>Core Davies<br>Core<br>Core<br>C |               | Avery Dalas  | Carly           |
|                                                                                                    |                                                                                                    | Gever Predite | )<br>Carrent | eer             |

F. In **General Settings**, adjust the extended monitor resolution to 1920 x 1080 and the refresh rate to 30 Hz. Click **Apply** to save settings.

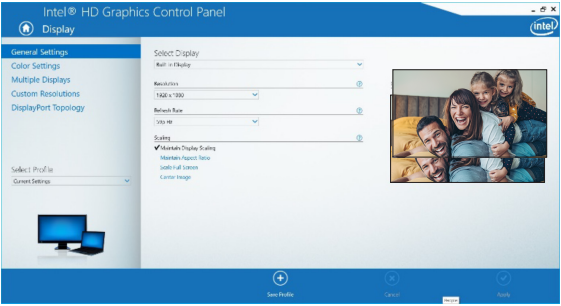

### **Multi-Monitor Configuration in MST Mode**

- A. Be sure to first follow the above installation procedures.
- B. One the extra monitors are connected, they can be configured to Extend Mode, Mirror Mode or Set the Primary Display.

| C. Go to Display Settings and select Screen Resolution | tion. |
|--------------------------------------------------------|-------|
|--------------------------------------------------------|-------|

| Change the ap              | pearance of your displays                        |    |        |                             |
|----------------------------|--------------------------------------------------|----|--------|-----------------------------|
| 1                          | 2                                                | 3  |        | Dete <u>c</u> t<br>Identify |
| Di <u>s</u> play:          | 1. 2351 🗸                                        |    |        |                             |
| <u>R</u> esolution:        | 1920 × 1080 (Recommended) V                      |    |        |                             |
| Orientation:               | Landscape V                                      |    |        |                             |
| <u>M</u> ultiple displays: | Extend desktop to this display $~~$ $\checkmark$ |    |        |                             |
| This is currently yo       | ur main display.                                 |    | А      | dvanced settings            |
| Make text and othe         | er items larger or smaller                       |    |        |                             |
| What display settin        | igs should I choose?                             |    |        |                             |
|                            |                                                  | ОК | Cancel | Apply                       |

- Extend Mode steps
  - a) Always refer to the Multi-Monitor Configuration section to bring up the configuration window.
  - b) In the Display dropdown menu, select the preferred monitor.
  - c) Select Multiple Displays > Extend these displays
  - d) Click **OK** to confirm and exit.
  - e) Once the setting is completed, drag and drop the application icons or the opened windows to the add-on monitor.

| Di <u>s</u> play:          | 2. BENQ V772 👻             |                  |
|----------------------------|----------------------------|------------------|
| Resolution:                | 1024 × 768 (recommended) - |                  |
| Orientation:               | Landscape 🔹                |                  |
|                            |                            |                  |
| Multiple displays:         | Extend these displays 🔹    |                  |
| <u>M</u> ultiple displays: | Extend these displays 🔹    | Advanced setting |
| Multiple displays:         | Extend these displays      | Advanced setting |

- Mirror Mode steps
  - a) Always refer to the Multi-Monitor Configuration section to bring up the configuration window
  - b) In the Display dropdown menu, select the preferred monitor.

#### c) Select Multiple Displays > Duplicate these displays

- d) Click **OK** to confirm and exit.
- Set the Primary Display steps
  - a) Always refer to the Multi-Monitor Configuration section to bring up the configuration window.
  - b) In the Display dropdown menu, select the preferred monitor.
  - c) Check the Make this my Main Display box. Note: For some computers, you may need to disable the main display by unchecking the Extend the desktop onto this monitor box or the Extend my Windows desktop onto this monitor box.
  - d) Click **OK** to confirm and exit.

### **Troubleshooting for MST Mode**

- **Did your cursor disappear?** If the status remains in Extend Mode, but the U442-DOCK8-B or U442-DOCK8-BINT is disconnected, the desktop will still be panned to the add-on monitor. The cursor may not be found on the primary monitor in such a case. If it happens, connect the add-on monitor through the docking station again or keep moving the mouse.
- Video playback issues in Extend Mode? If the video playback quality is poor, please use the playback on the primary monitor instead of the add-on monitor.

#### **Non-Video Port Installation**

**Note:** Be sure the power adapter is properly connected and the power button of the unit is turned on. This should occur once all your devices are properly plugged in.

- Connect up to 3 USB-A peripherals including speeds up to 10 Gbps. The USB-A dedicated charging port supports up to 5V 1.5A (7.5W) of charging power.
- Connect an Ethernet network through the RJ45 port to achieve speeds up to 10/100/1000 Mbps (1 Gbps).
- Connect the 3.5 mm Mini Stereo port to a headset, microphone or speaker. If the audio is not automatically changed to USB Audio Device, open the control panel and select the hardware and sound icon. Then click **Sound > Manage Audio Devices** and select **USB Audio Device**.
- Transfer data up to 10 Gbps using the USB-C data port.
- (Optional) If you have a security-cable chain lock, connect it to the anti-theft lock port.

# Specifications

| Input                             | USB-C (Female)                                                |
|-----------------------------------|---------------------------------------------------------------|
| Output(s)                         | (x2) DisplayPort (Female)                                     |
|                                   | HDMI (Female)                                                 |
|                                   | (x3) USB 3.2 Gen 2 Type-A (Female)                            |
|                                   | (x1) USB 3.2 Gen 2 Type-C (Female)                            |
|                                   | RJ45 (Female)                                                 |
|                                   | 3.5 mm (Female)                                               |
| Max Supported<br>Video Resolution | <b>Single Display</b> (DP or HDMI):<br>3840 x 2160 @ 30 Hz    |
|                                   | Dual Display (Both DP or DP and HDMI):<br>1920 x 1080 @ 60 Hz |
|                                   | Triple Display: 1920 x 1080 @ 30 Hz                           |
| Audio (3.5 mm)                    | 2.1-Channel Surround Sound                                    |
| Ethernet (RJ45)                   | 10/100/1000 Mbps (1 Gbps)                                     |
| Power Supply                      | Input: 100–240V, 50/60 Hz, 2A,                                |
|                                   | Output: 20V 5A                                                |
| HDMI Specification                | HDMI 2.0                                                      |
| HDCP Specification                | HDCP 1.4/2.2                                                  |
| DisplayPort Specification         | DP 1.4                                                        |
| 5V 1.5A Charging Compliant        | Yes                                                           |
| Operating Temperature             | 32° to 104°F (0° to 40°C)                                     |
| Storage Temperature               | -4° to 158°F (-20° to 70°C)                                   |
| PD Charging Specification         | PD 3.0 (up to 85W)                                            |
| Unit Dimensions (H x W x D)       | 3.4 x 7.5 x 1.1 in (8.5 x 19 x 2.7 cm)                        |
| Unit Weight                       | 0.55 lb. (0.25 kg)                                            |
| Support Color Depth (HDMI)        | 36-Bit True Color                                             |
| Chroma Subsampling (HDMI)         | 4:4:4                                                         |

# Warranty

#### 1-Year Limited Warranty

We warrant our products to be free from defects in materials and workmanship for a period of one (1) year from the date of initial purchase. Our obligation under this warranty is limited to repairing or replacing (at its sole option) any such defective products. Visit Tripplite.Eaton.com/support/product-returns before sending any equipment back for repair. This warranty does not apply to equipment which has been damaged by accident, negligence or misapplication or has been altered or modified in any way.

EXCEPT AS PROVIDED HEREIN, WE MAKE NO WARRANTIES, EXPRESS OR IMPLIED, INCLUDING WARRANTIES OF MERCHANTABILITY AND FITNESS FOR A PARTICULAR PURPOSE. Some states do not permit limitation or exclusion of implied warranties; therefore, the aforesaid limitation(s) or exclusion(s) may not apply to the purchaser.

EXCEPT AS PROVIDED ABOVE, IN NO EVENT WILL EATON BE LIABLE FOR DIRECT. INDIRECT, SPECIAL, INCIDENTAL OR CONSEQUENTIAL DAMAGES ARISING OUT OF THE USE OF THIS PRODUCT, EVEN IF ADVISED OF THE POSSIBILITY OF SUCH DAMAGE. Specifically, we are not liable for any costs, such as lost profits or revenue, loss of equipment, loss of use of

#### WEEE Compliance Information for Customers and Recyclers (European Union)

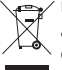

✓ Under the Waste Electrical and Electronic Equipment (WEEE) Directive and implementing regulations, when customers buy new electrical and electronic equipment from Eaton, they are entitled to:

- Send old equipment for recycling on a one-for-one, like-for-like basis (this varies depending on the country)
- Send the new equipment back for recycling when this ultimately becomes waste

Use of this equipment in life support applications where failure of this equipment can reasonably be expected to cause the failure of the life support equipment or to significantly affect its safety or effectiveness is not recommended.

Eaton has a policy of continuous improvement. Specifications are subject to change without notice.

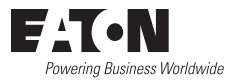

Eaton 1000 Eaton Boulevard Cleveland, OH 44122 United States Eaton.com

© 2023 Eaton All Rights Reserved Publication No. 23-07-739 / 93-3E32\_RevD August 2023 Eaton is a registered trademark.

All trademarks are property of their respective owners.